## Mobile App operation

Step 1 To download Smart life APP

Please scan the QR code below to download the Smart • Life App

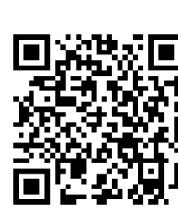

- You can also search "Smart Life" in the App Store or • Android App market to download the app.
- Step 2 Create a smart life App account and log in • Open the App,click Log In,create an account and log in.

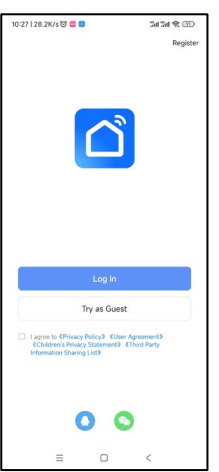

## • Confirm that the app control indicator LED1 is flashing, click <mark>Next</mark>₀ click Next.

Note:

•

fast pairing mode.

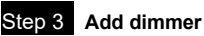

- Click in the upper right corner + ,click Add Device
- Click Electrical, then Click Switch (W-F), Enter the device connection interface.

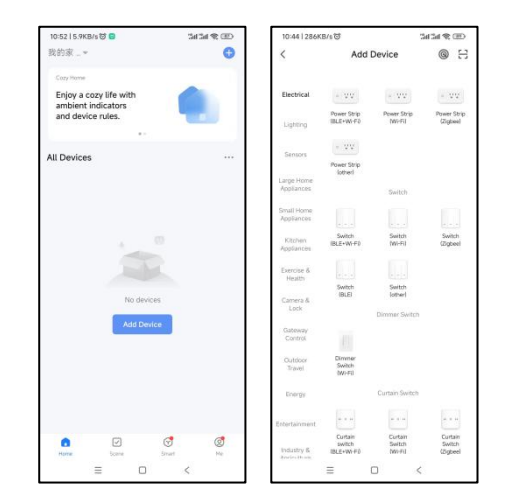

## Step 4 Mobile connection

• Distribution network mode: when the light is on, press thepower button for 5 times continuously. After the statusindicator flashes, the mobile phone can connect thedimmer. (If not connected, exit the distribution mode after3 minutes)

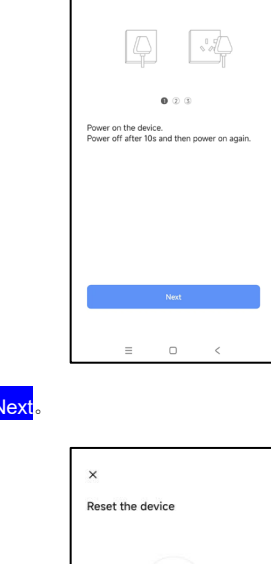

Reset the device

• When matching network mode, turn on your

phone's Wi-Fi and Bluetooth at the same time for

In case of WiFi disconnection, turn on the Bluetooth

of the mobile phone when the wireless internet function of the mobile phone is normal. After 5 min, the mobile phone app can control the dimmer.

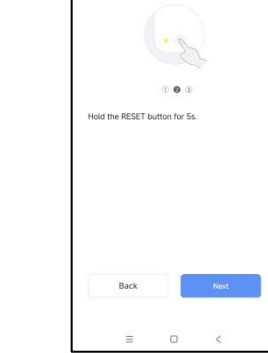

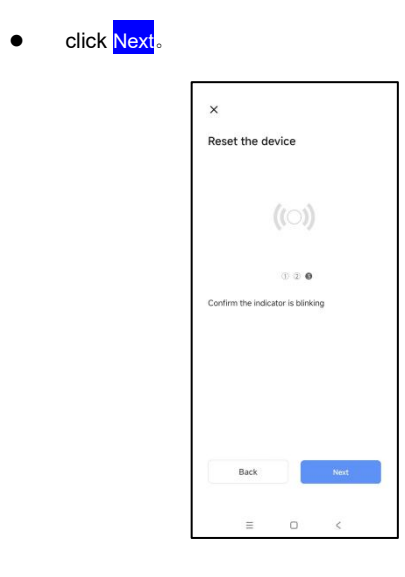

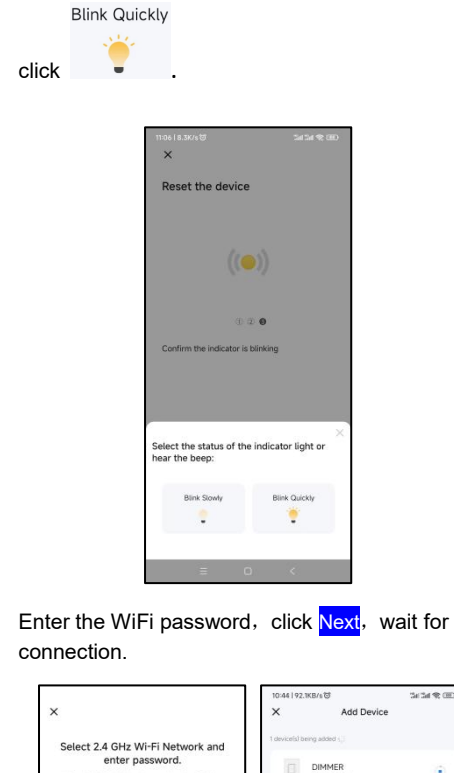

•

٠

•

| If your Wi-Fi is 5GHz, pleas | e set it to be 2.4G | kz. | Being added |  |
|------------------------------|---------------------|-----|-------------|--|
| Convision router set         | ang method          |     |             |  |
| × Wilfi - SQNz               |                     |     |             |  |
| 🛩 Wi-Fi - 2.4Ghz             | a ⊕ ( <u>0</u> )    |     |             |  |
|                              |                     |     |             |  |
|                              |                     |     |             |  |
| (îr js                       |                     | 49  |             |  |
| 0                            |                     |     |             |  |
| B 12345678                   |                     | 0   |             |  |
| Next                         |                     |     |             |  |
|                              |                     |     |             |  |
|                              |                     |     |             |  |
|                              |                     |     |             |  |
|                              |                     |     |             |  |
|                              |                     |     |             |  |
|                              |                     |     |             |  |
|                              |                     |     |             |  |
|                              |                     |     |             |  |

• Click <u>Done</u>, Enter the operation interface.

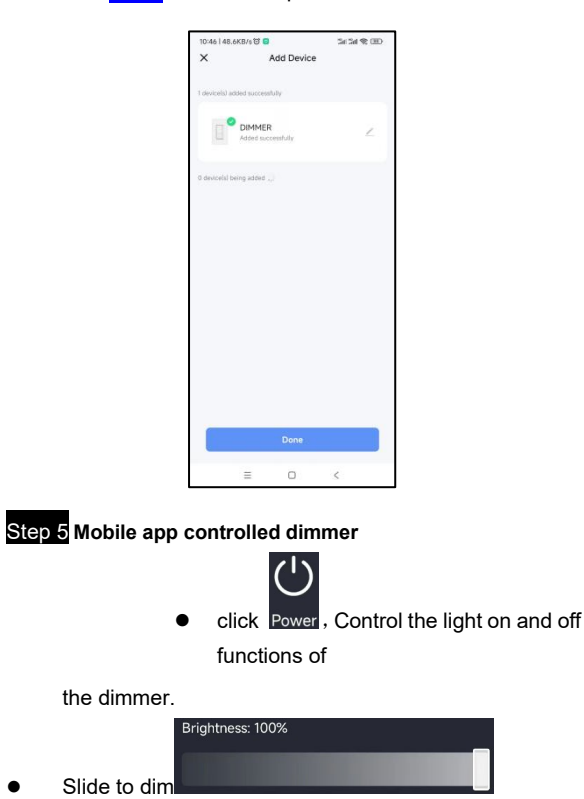

| 10 | 27   11.3K/s 🐯 🔲 😫 |          | 3454 <b>%</b> BD |
|----|--------------------|----------|------------------|
| <  |                    | DIMMER   | ∠                |
|    |                    |          |                  |
|    |                    |          |                  |
|    |                    |          |                  |
|    |                    |          |                  |
|    |                    |          |                  |
|    |                    |          |                  |
|    |                    | ÷        |                  |
|    | D                  | immer1 ∠ |                  |
|    |                    |          |                  |
|    | Brightness: 100%   |          |                  |
|    |                    | _        |                  |
|    |                    |          |                  |
|    |                    |          |                  |
|    |                    |          |                  |
|    |                    |          |                  |
|    |                    |          | ŵ                |
|    | Power              | Schedule | setting          |
|    | =                  |          | <                |

Click setting, enter the interface for setting the ٠ brightness range of the dimmer;

<u></u>

Set the minimum brightness and maximum brightness • of the lamp controlled by the dimmer and save them;

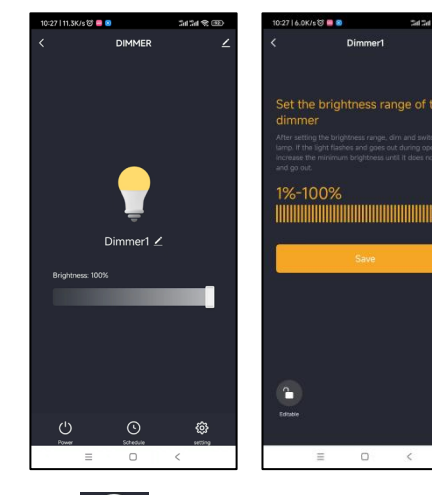

- $(\cdot)$ Click Sched set the schedule on and off functions of
- the dimmer; Add and save. ٠

•

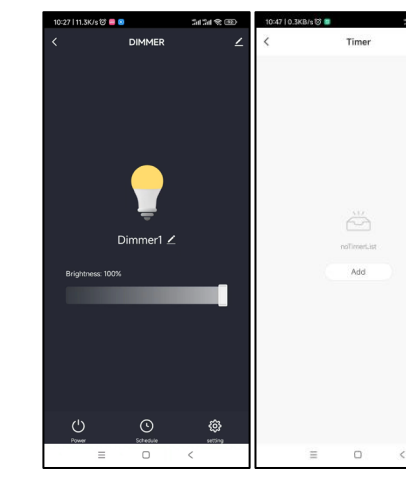

| Cancel                  | A  | dd | Sa |
|-------------------------|----|----|----|
|                         |    |    |    |
|                         | 08 | 45 |    |
|                         | 09 | 46 |    |
|                         | 10 | 47 |    |
|                         | 11 | 48 |    |
|                         | 12 | 49 |    |
|                         |    |    |    |
|                         |    |    |    |
| Notification            | 0  |    |    |
| Notification<br>Switch1 |    |    | On |
| Notification<br>Switch1 | I. |    | On |

٠

٠

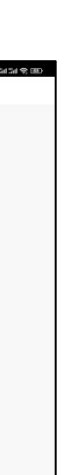

- After the dimmer connection is completed, it can be shared to multiple people, that is, a dimmer can be controlled by multiple apps.
- Click in the upper right corner device details;

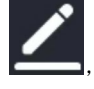

enter the

Click Share Device, enter the device sharing page is ٠ displayed.

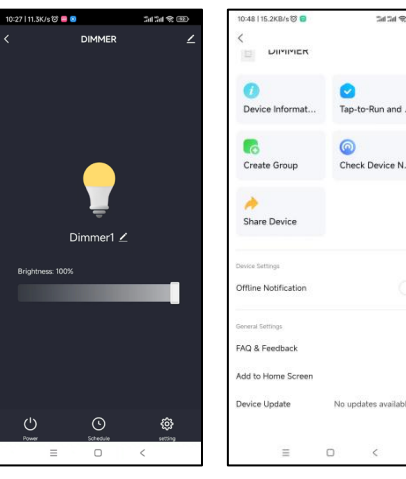

Click Add, add a shared account.

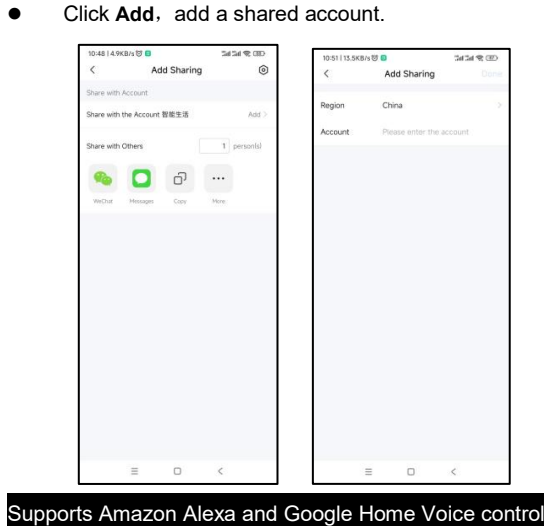

- For Amazon Alexa • ♦
- Alexa,turn on <device name>
- ∻ Alexa,turn off <device name> ∻
- Alexa,set <device name> to percent Alexa,brighten/increase <device name> ∻
- Alexa,dim/decrease <device name> ∻
- For Google Home •
- ∻ Hey Google,turn on <device name>
- ∻ Hey Google,turn off <device name>
- Hey Google, is <device name> on/off? ∻
- ∻ Hey Google, brighten/increase <device name>